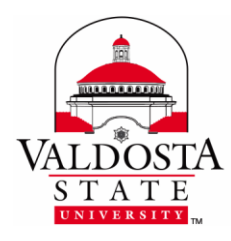

Work at Home Digital Downloads

This guide provides instruction on how to obtain digitally downloaded work at home software.

## **AUTODESK**

1. Register for an account with software publisher from their website using your VSU email (username@valdosta.edu). After you have registered, you will be emailed an activation code from the publisher.

2. When you receive the email, click the activation link provided. Once your account has been activated, download the desired product from the publisher's website and run the installer.

## MATHEMATICA

1. Log into VSU Service Desk using Active Directory credentials. Select the Mathematica Home Use Request form. Enter your username in User field and complete all questions in Details field. When finished, select Save or Save and Close to submit the request.

You will be emailed a download link and activation code for your requested software within
business days. Download the product then run the installer. When prompted, enter the activation code.

## MAPLE

 Log into VSU Service Desk using Active Directory credentials. Select the Maple Home Use Request form. Enter your username in User field and complete all questions in Details field.
When finished, select Save or Save and Close to submit the request.

2. Within 2 business days, you will be emailed an activation code. Once received, navigate to the publisher's website and download the product that best matches your operating system. Run the downloaded installer and enter the activation code when prompted.

**DIVISION** of INFORMATION TECHNOLOGY

LOCATION Pine Hall • PHONE 229.333.5974 • FAX 229.245.4349 • WEB www.valdosta.edu/it • ADDRESS 1500 N. Patterson St. • Valdosta, GA 31698–1095